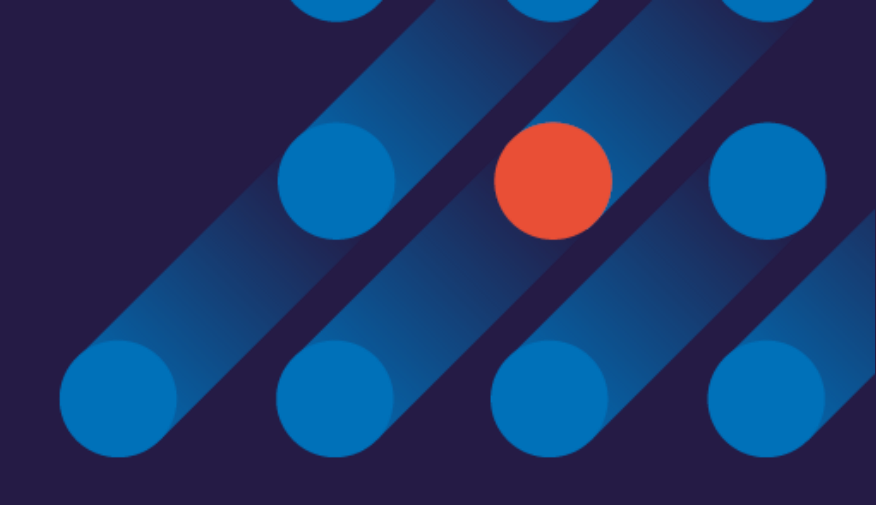

## Participer à une réunion à distance en visio-conférence des marques

#### La visio-conférence : prérequis techniques

Microsoft Teams est une application de communication collaborative dans laquelle un système de visio-conférence est intégré.

- Cette application est utilisée par l'Union des marques pour réaliser les formations Brand Academy à distance.
- Pour accéder à la visio-conférence, vous devez être **obligatoirement être connecté un** réseau WIFI performant.

• Une caméra est nécessaire pour participer aux sessions de formation Brand Academy en visio-conférence.

Toutefois, en cas de dysfonctionnement de la vidéo, vous avez la possibilité de télécharger **l'application Teams** sur votre smartphone afin de réaliser les sessions en visio-conférence avec votre téléphone.

union des marques

# Comment accéder à une visio conférence sur Teams ?

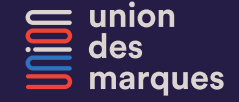

#### **Ouvrez** l'invitation

Comme pour une formation présentielle, vous allez recevoir une invitation

Cliquez sur « Rejoindre la réunion Microsoft Teams »

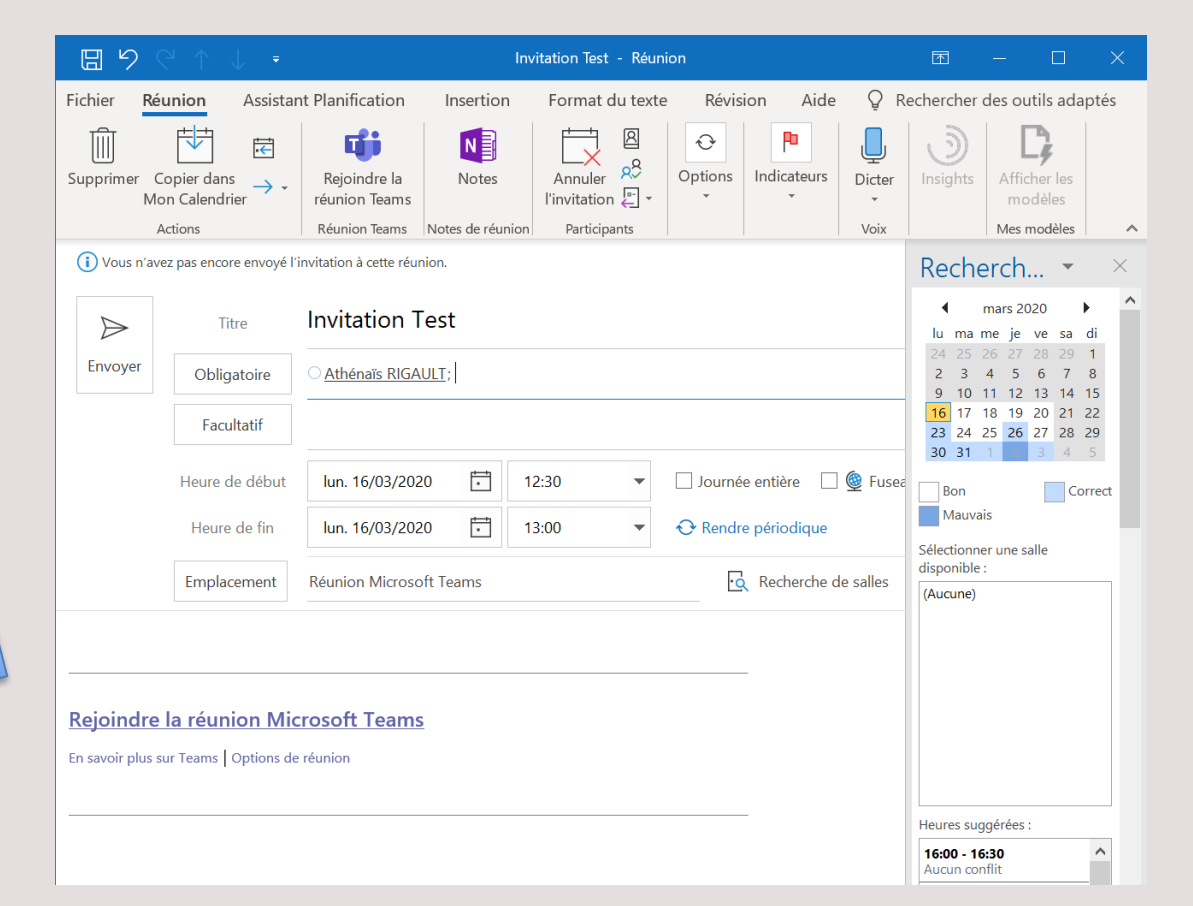

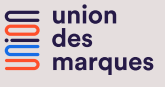

## Vous êtes redirigés vers une page internet Teams

Téléchargez l'application gratuite Teams ou participez à la visio-conférence depuis votre navigateur internet

**Microsoft Teams** 

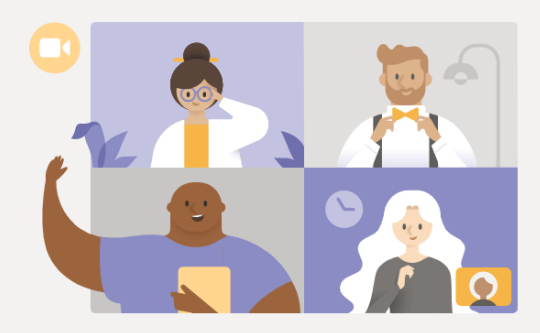

Bénéficiez de la meilleure expérience de réunions Teams avec l'application de bureau

Télécharger l'application Windows

Participer sur le web à la place

Vous avez déjà l'application Teams ? Lancer maintenant

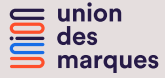

### La vidéo conférence se lance

Téléchargez l'application gratuite Teams ou participez à la visio-conférence depuis votre navigateur internet

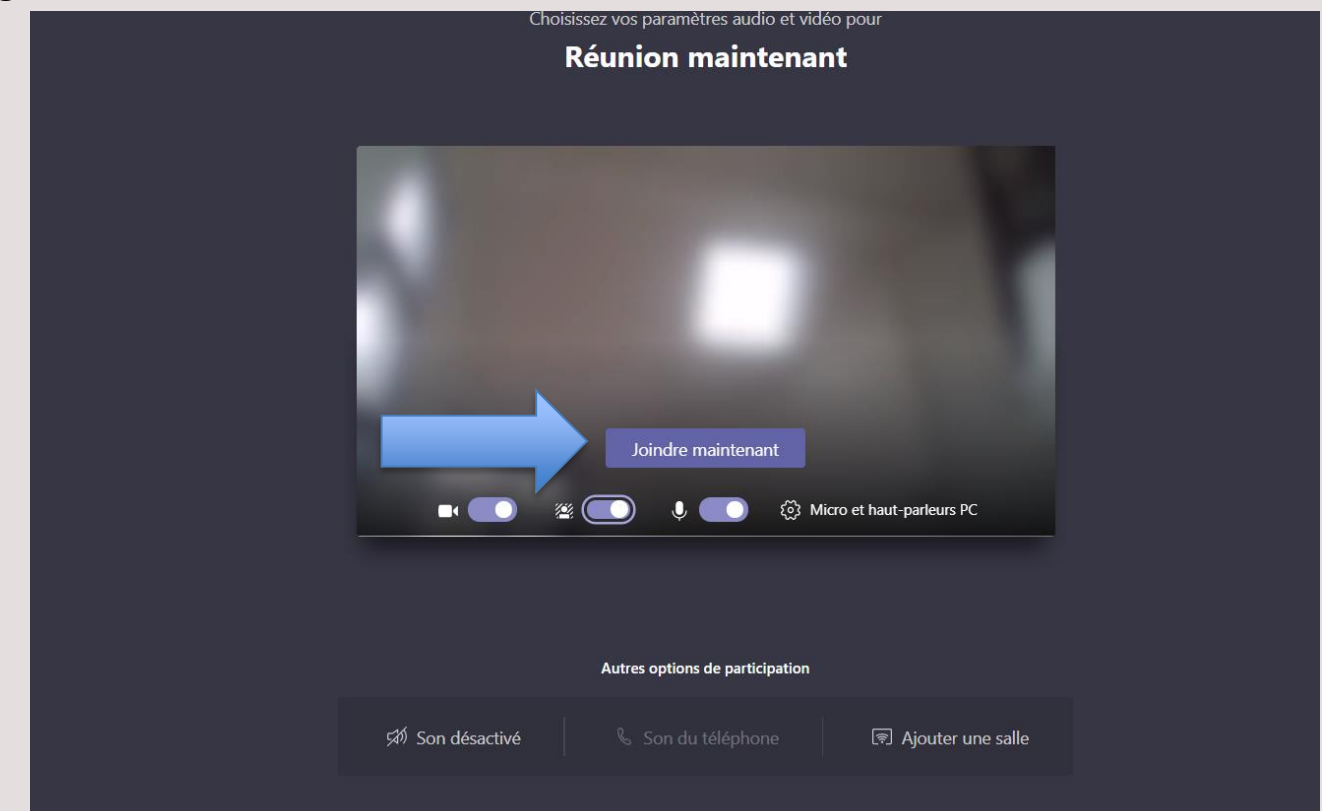

margues

#### **Bonnes pratiques**

Préparez-vous quelques minutes avant en vérifiant votre connexion internet et le niveau de batterie de votre ordinateur.

- Testez votre caméra et le son
- Coupez votre micro lorsque vous ne vous exprimez pas pendant les réunions collectives afin d'éviter les bruits parasites
- Isolez-vous et/ou prévenez votre entourage que vous êtes en réunion et que vous ne pouvez être dérangé
- Veillez à votre environnement : Soignez votre arrière plan, faites attention à ne pas être en contre-jour ou dans une pièce sous-éclairée
- Pour une meilleure communication, nous préconisons l'utilisation d'un casque ou des écouteurs pour l'audio.

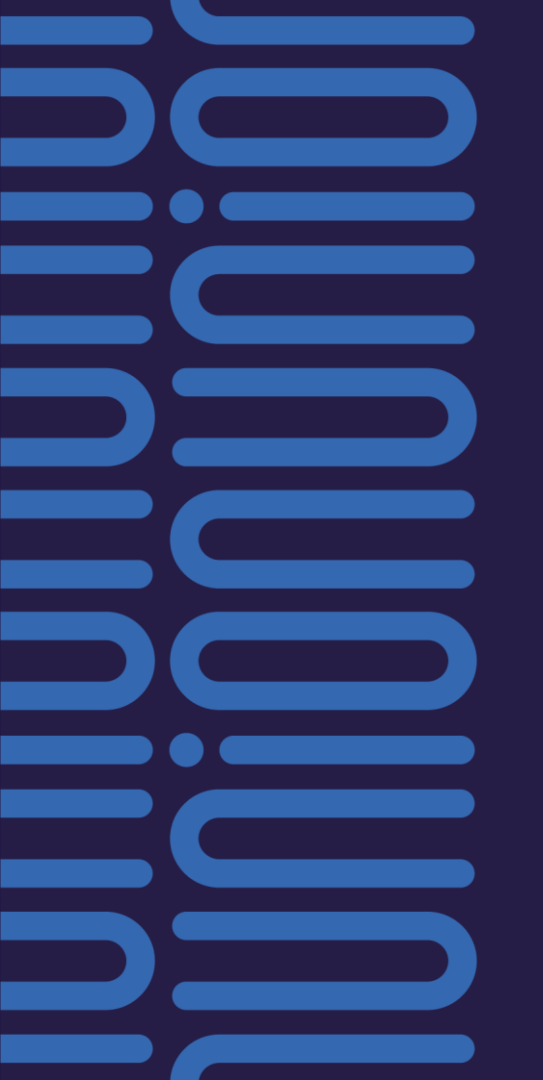

#### Bonne formation

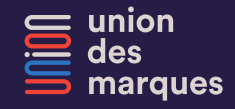